# **SONY**®

# Live-View Remote

# RM-LVR1

Denne håndbog er et supplement til denne enheds betjeningsvejledning. Den beskriver nogle tilføjede eller ændrede funktioner samt deres betjening. Se også betjeningsvejledningen til denne enhed.

4-535-957-**11** (1) (DK)

# Indholdsfortegnelse

| Indstilling af ur                                                         |
|---------------------------------------------------------------------------|
| Knaplåsfunktion 44                                                        |
| LCD-skærmindikator                                                        |
| Der vises REC under film- og intervalfotooptagelse                        |
| Skift af skærmindikatoren med knappen DISP                                |
| Kameraindstilling                                                         |
| Ændring af kameraindstillingerne via denne enheds MENU··················· |
| Automatisk eksponeringsindstilling                                        |
| Automatisk kameradatoindstilling                                          |
| Zoom                                                                      |
| Advarselsmeddelelse                                                       |
| Indikator for hukommelseskortadvarsel                                     |
| Styring af flere kameraer HDR-AS100V                                      |
| Klargøring af denne enhed 10                                              |
| Registrering af et kamera på denne enhed 11                               |
| Denne enheds LCD-skærmindikatorer ······ 12                               |
| Tilslutning af denne enhed til kameraerne ······                          |
| Skift til Live-View-skærmen 14                                            |
| Optagelse af billeder                                                     |
| Nulstilling af netværksindstillingerne                                    |

# Indstilling af ur

Du kan indstille år/måned/dag/tid ved at vælge Main Settings (Hovedindstillinger)  $\rightarrow \textcircled{}$  Clock Setting (Indstilling for ur). Du kan også vælge datoformatet.

1 Tryk på knappen MENU for at få vist indstillingselementerne. Vælg derefter
 ▲ Main Settings (Hovedindstillinger) → ▲ Clock Setting (Indstilling for ur).

2 Vælg det ønskede datoformat, og tryk derefter på knappen REC/ENTER.

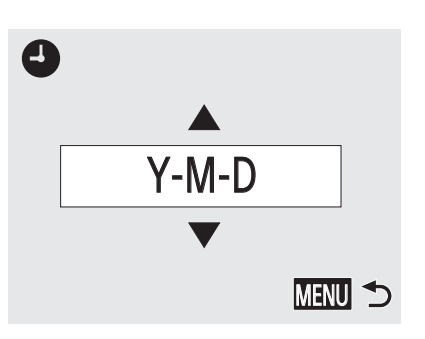

| Y-M-D      | År-Måned-Dag              |
|------------|---------------------------|
| M-D-Y      | Måned-Dag-År              |
| M(Eng)-D-Y | Måned (på engelsk)-Dag-År |
| D-M-Y      | Dag-Måned-År              |
|            |                           |

**3** Tryk på knappen UP eller DOWN for at vælge den ønskede dato, og tryk derefter på knappen REC/ENTER for at bekræfte det.

Tryk på knappen MENU for at vende tilbage til den foregående indstilling.

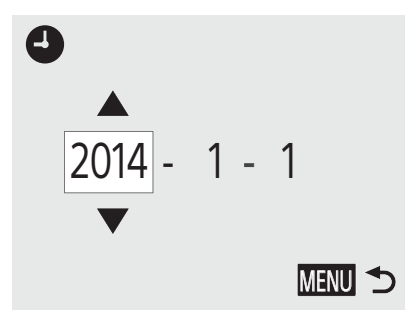

#### Bemærk!

• Når du bruger denne enhed første gang eller opdaterer denne enheds software, vises skærmen til indstilling af uret. Indstil uret, før du bruger denne enhed.

# Knaplåsfunktion

Denne funktion forhindrer dig i utilsigtet at trykke på denne enheds knapper, når du transporterer den rundt.

Tryk på knappen MENU på denne enhed i 2 sekunder eller mere for at indstille knaplåsfunktionen.

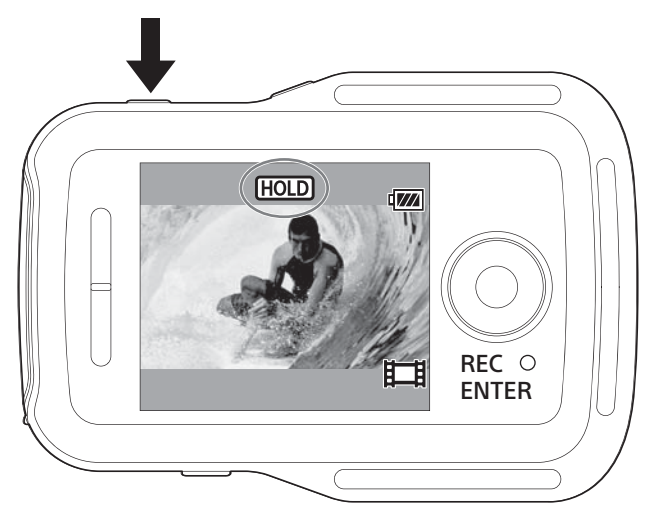

I knaplåsfunktionen vises der **HOLD** på LCD-skærmen på denne enhed. Knappen REC/ENTER, knappen DISP, knappen UP og knappen DOWN på denne enhed er deaktiveret.

Hvis du vil annullere knaplåsfunktionen skal du trykke på knappen MENU på denne enhed i 2 sekunder eller mere. Du kan også trykke på knappen ON/OFF (tænd/sluk) for at slukke for strømmen på denne enhed.

- Knaplåsfunktionen er kun tilgængelig, når denne enhed er tilsluttet et kamera via Wi-Fi. Når den ikke er tilsluttet, kan knaplåsfunktionen ikke anvendes.
- Knaplåsfunktionen kan ikke anvendes under MENU-visning.
- Når Wi-Fi-tilslutningen mellem denne enhed og kameraet er afbrudt, er knaplåsfunktionen annulleret.

# LCD-skærmindikator

### Der vises REC under film- og intervalfotooptagelse

Når du starter optagelse ved at trykke på knappen REC/ENTER på denne enhed, skifter REC/Wi-Fi-lampen fra blå til rød, og der vises ● nederst på skærmen.

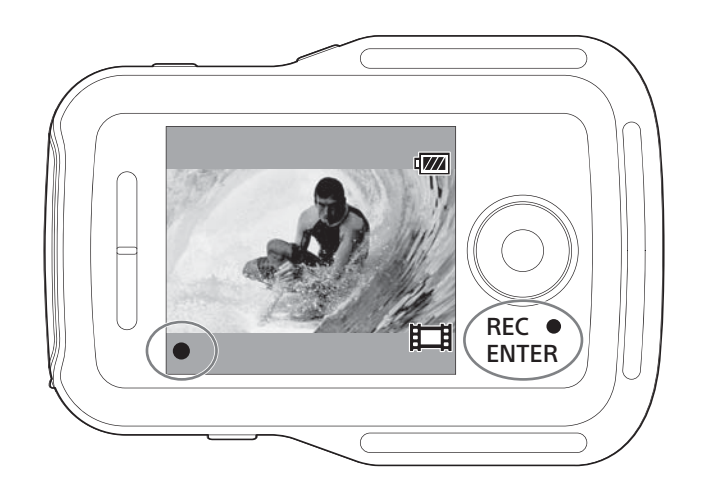

### Skift af skærmindikatoren med knappen DISP

Når denne enhed er tilsluttet til et kamera med Wi-Fi, vil tryk på knappen DISP på denne enhed skifte enhedens LCD-skærm på følgende måde:

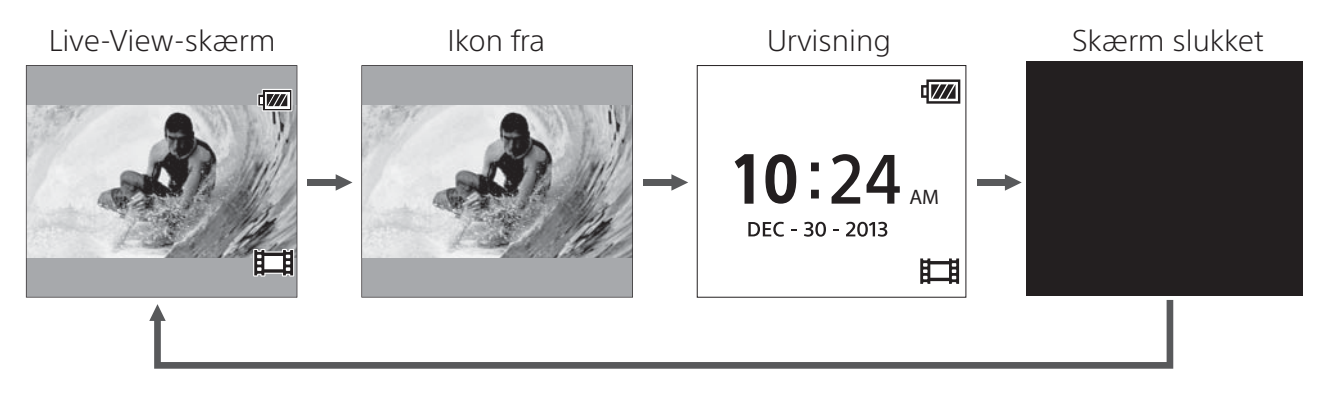

# Kameraindstilling

### Ændring af kameraindstillingerne via denne enheds MENU

Du kan ændre denne enheds indstillinger ved at trykke på knappen MENU på denne enhed.

Du kan også ændre kameraets indstillinger ved at trykke på knappen MENU på denne enhed, mens den er tilsluttet til kameraet via Wi-Fi.

#### SteadyShot-indstilling

Camera Settings (Kameraindstillinger).

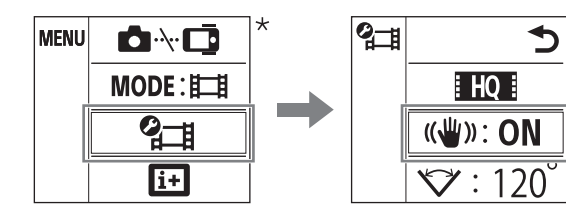

Bruger SteadyShot. ON Bruger ikke SteadyShot. OFF

\* Det ikon, der vises på LCD-skærmen på denne enhed, er forskellig afhængig af optagetilstanden på det tilsluttede kamera.

#### Feltvinkelindstilling

Du kan konfigurere indstillingen Feltvinkel på kameraet ved at vælge MENU → Camera Settings (Kameraindstillinger).

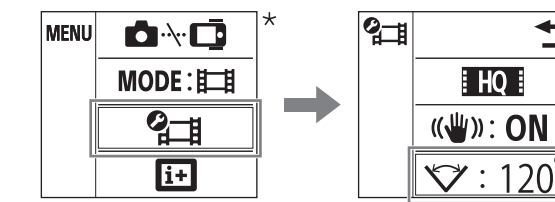

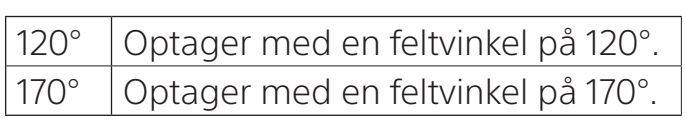

\* Det ikon, der vises på LCD-skærmen på denne enhed, er forskellig afhængig af optagetilstanden på det tilsluttede kamera.

#### Bemærkninger

 Når denne enhed ikke er tilsluttet til et kamera med Wi-Fi, vil kameraindstillingsikonet ikke blive vist på enhedens LCD-skærm.

5

 Indstillingen SteadyShot og feltvinkelindstillingen er kun tilgængelige på kompatible kameraer. Se også oplysningerne om kompatibilitet.

### Automatisk eksponeringsindstilling

Når denne enhed er tilsluttet til et digitalt stillkamera fra Sony QX-serien eller et andet kompatibelt kamera, indstilles kameraets eksponeringstilstand automatisk til "in Intelligent Auto".

#### Bemærkninger

- Den automatiske eksponeringsindstillingsfunktion er ikke kompatibel med HDR-AS15/AS30V/AS100V.
- Den automatiske eksponeringsindstillingsfunktion er kun tilgængelig med kompatible kameraer. Se også oplysningerne om kompatibilitet.
- Afhængig af den tilsluttede kameramodel (om den har en tilstandsvælger osv.) kan eksponeringstilstanden være uændret.

### Automatisk kameradatoindstilling

Når denne enhed er tilsluttet til et digitalt stillkamera fra Sony QX-serien vises datoindstillingen for enheden også på kameraet.

- Funktionen til automatisk datoindstilling på kameraet er ikke kompatibel med HDR-AS15/AS30V/AS100V.
- Den automatiske kameradatoindstillingsfunktion er kun tilgængelig med kompatible kameraer. Se også oplysningerne om kompatibilitet.

## Zoom

Afhængig af det tilsluttede kamera aktiveres zoomfunktionen under optagelse. Når der er Live-View-visning på LCD-skærmen på denne enhed eller under filmoptagelse, kan du betjene kameraets zoom ved at trykke på knappen UP/DOWN på enheden.

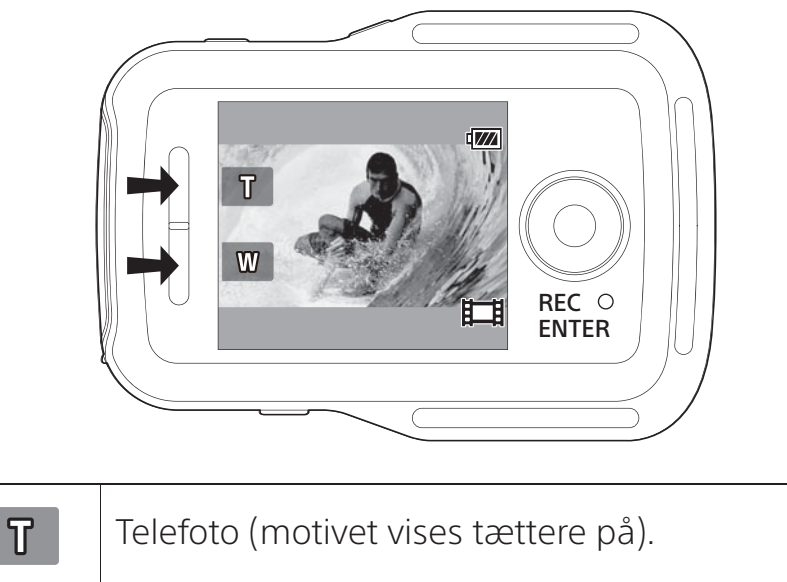

| _ |                                        |
|---|----------------------------------------|
| W | Vidvinkel (motivet vises længere væk). |

- Zoomfunktionen er ikke kompatibel med HDR-AS15/AS30V/AS100V.
- Zoomfunktionen er kun tilgængelig med kompatible kameraer. Se også oplysningerne om kompatibilitet.

# Advarselsmeddelelse

### Indikator for hukommelseskortadvarsel

Hvis der ikke er sat noget hukommelseskort i kameraet, som er tilsluttet denne enhed via Wi-Fi, blinker 🖏 øverst på skærmen.

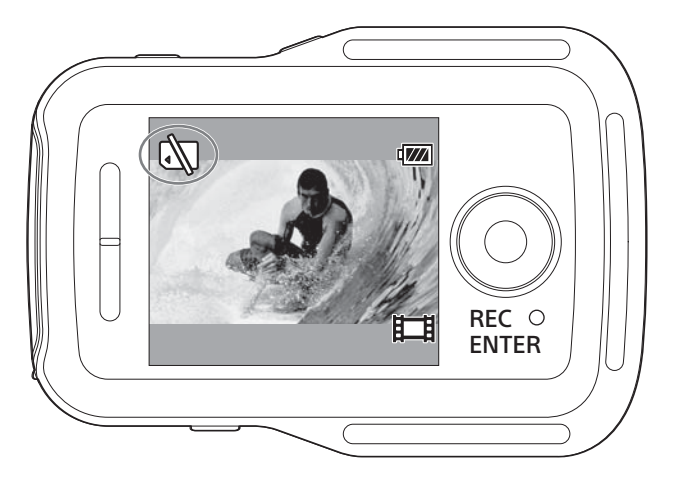

#### Bemærk!

• Advarselsindikatoren vedrørende hukommelseskort vises kun, når denne enhed er tilsluttet til et kompatibelt kamera. Se også oplysningerne om kompatibilitet.

# Styring af flere kameraer

Når du bruger HDR-AS100V, kan du betjene op til 5 kameraer ad gangen med denne enhed.

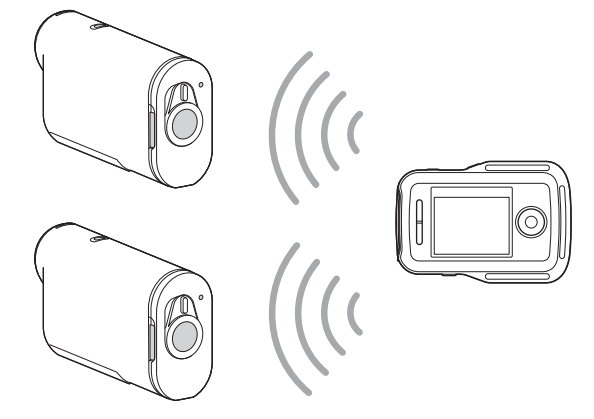

Klargøring af denne enhed

 Vælg tilslutningsindstilling i ⊕ Network Settings (Netværksindstillinger) på skærmen MENU.

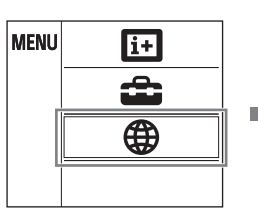

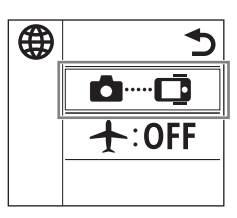

#### 2 Vælg 📾 📼 Flere tilslutninger.

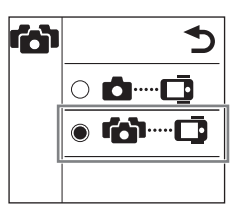

SINGLE connection (ENKELT tilslutning)
Betjener et kamera med denne enhed.
MULTI connection (FLERE tilslutninger)
Betjener flere end et kamera med denne enhed.

- Funktionen til styring af flere kameraer er kun tilgængelig med kompatible kameraer.
- Når du betjener et kamera, der ikke understøtter funktionen til styring af flere kameraer, skal du indstille denne enhed til SINGLE connection (Enkelt tilslutning).
- Hvis du ønsker yderligere oplysninger, kan du se i betjeningsvejledningen til kameraet samt kompatibilitetsoplysingerne.

### Registrering af et kamera på denne enhed

1 Vælg n .... på skærmen MENU.

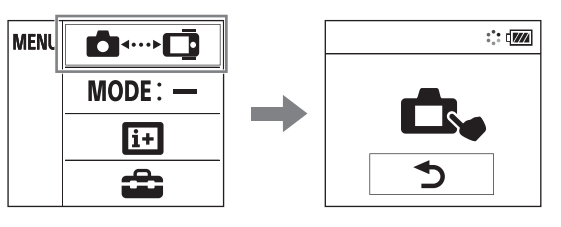

Enheden skifter til registreringsstandbytilstand. (Efter ca. 2 minutter annulleres registreringsstandbytilstand).

# 2 Vælg [confg] → [Wi-Fi] → [multi] → [NEW] i [SETUP] på kameraet.

[PREP] blinker på skærmen af kameraet, og forberedelse til registrering starter.

# **3** Når der vises [OK] på LCD-skærmen på denne enhed, skal du trykke på knappen REC/ENTER på enheden for at bekræfte registrering.

Når registrering er fuldført, vises der [DONE] på skærmen af kameraet, og 2 sekunder efter gendannes optagelsestilstand.

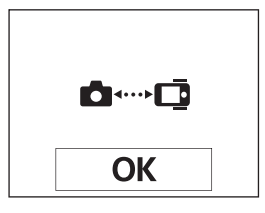

# **4** Gentag trin 1 til 3 for at registrere hvert af de kameraer, du vil tilslutte.

- Du finder yderligere oplysninger i betjeningsvejledningen til dit kamera.
- Registrer kameraer, før tilslutningsstandbytilstand på denne enhed annulleres.
- Når der er 5 kameraer tilsluttet til denne enhed, kan der ikke registreres endnu et kamera.

### Denne enheds LCD-skærmindikatorer

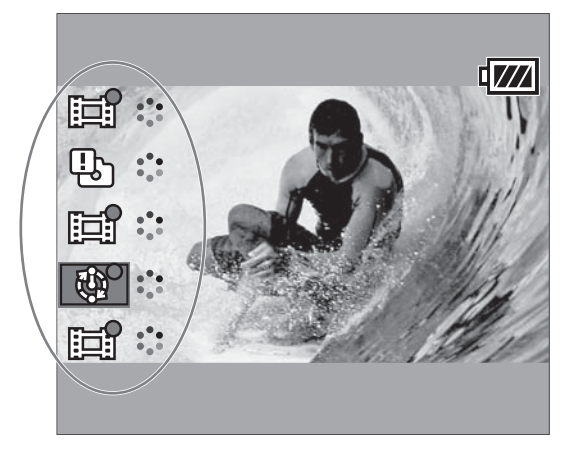

#### • Optagetilstand og kameraets status

Optagetilstanden og kameraets status vises på LCD-skærmen på denne enhed.

| Optagetilstand/status  | Vist ikon |
|------------------------|-----------|
| Fotooptagetilstand     | 6         |
| Filmoptagetilstand     |           |
| Intervaloptagetilstand | <b>6</b>  |
| Tilsluttet             | 000       |

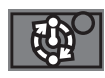

Markørens position angiver det kamera, der aktuelt vises i Live-View.

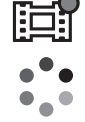

Mens det tilsluttede kamera optager, vises der ● på ikonet.

Statussen vises, f.eks. overførsel, eller tilslutning behandles.

### • Visning af fejl

#### Fejlikon

Der vises et fejlikon på LCD-skærmen på denne enhed i henhold til statussen på det tilsluttede kamera.

| Fejlikon   | Symptom                       | Årsag                            |
|------------|-------------------------------|----------------------------------|
| Kamorafoil |                               | Bekræft kameraet, der får        |
|            |                               | adgang.                          |
| Ц.         | Kamerafejl                    | Bekræft kameraet,                |
|            |                               | der får adgang, eller            |
|            |                               | hukommelseskortet.               |
|            | Tilslutning mislykkedes       | • Bekræft kameraet, der får      |
|            |                               | adgang.                          |
|            |                               | <ul> <li>Der kan være</li> </ul> |
| Q^         |                               | signaloverbelastning, eller      |
|            |                               | denne enhed er for langt         |
|            |                               | fra adgangspunktet.              |
|            |                               | Denne enhed forsøger at få       |
| 2          | Adgang til en ikke-kompatibel | adgang til en ikke-kompatibel    |
|            | enhed                         | enhed. Kontroller enheden,       |
|            |                               | der forsøger at få adgang.       |

#### Fejlnummer

Følgende fejlnummer vises på LCD-skærmen på denne enhed for at angive fejl om styring af flere kameraer.

| Fejlnummer | Symptom                                                  | Årsag                                                                                                    |
|------------|----------------------------------------------------------|----------------------------------------------------------------------------------------------------|
| 03-03      | Tilslutning<br>mislykkedes                               | <ul> <li>Kameraet genkendes ikke. Du skal betjene<br/>det kamera, du vil tilslutte.</li> </ul>                                                                                |
| 03-04      |                                                          | <ul> <li>Der kan være signaloverbelastning,<br/>eller denne enhed er for langt fra<br/>adgangspunktet.</li> </ul>                                                             |
| 03-05      | Der kan ikke<br>oprettes<br>tilslutning til<br>kameraet. | <ul> <li>Denne enhed er allerede tilsluttet til det<br/>maksimale antal kameraer, der kan tilsluttes.<br/>Kontroller antallet af kameraer, der kan<br/>tilsluttes.</li> </ul> |

### Tilslutning af denne enhed til kameraerne

Denne enhed tilsluttes automatisk til de registrerede kameraer, når strømmen til enheden og kameraet tændes.

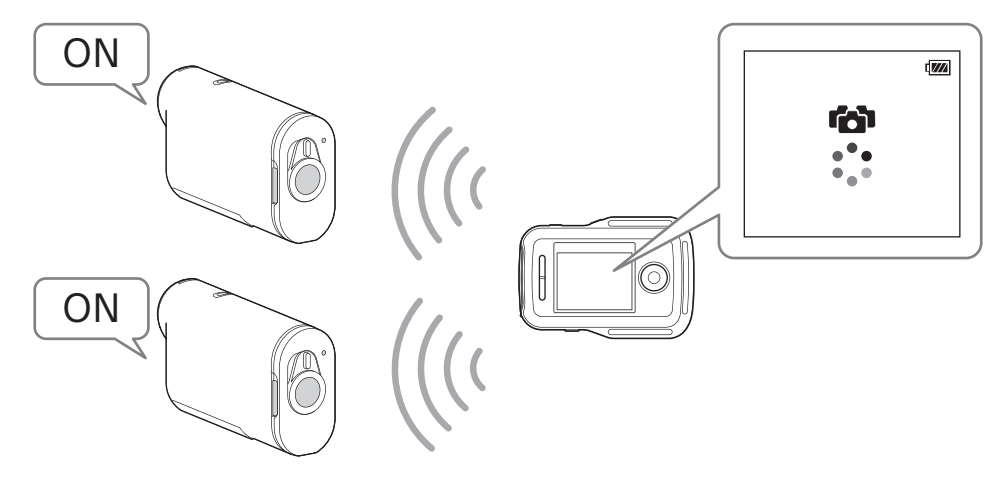

#### Bemærkninger

- Indstil de kameraer, du vil tilslutte til denne enhed, til [MULTI]. Du finder yderligere oplysninger om indstillinger i betjeningsvejledningen til de enkelte kameraer.
- Det maksimale antal kameraer, du kan tilslutte samtidigt, er fem.
- Når du tænder for strømmen på denne enhed, lyser REC/Wi-Fi-lampen på enheden blå.

### Skift til Live-View-skærmen

Du kan trykke på knapperne UP/DOWN på denne enhed for at flytte markøren og skifte Live-View-visning på LCD-skærmen på denne enhed til at vise ethvert af de tilsluttede kameraer.

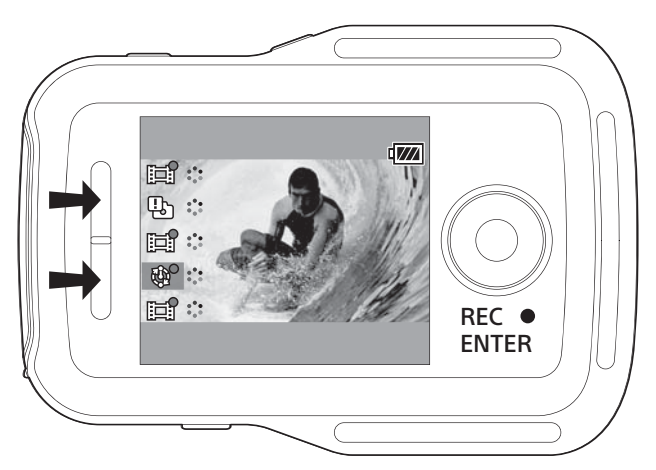

### Optagelse af billeder

Tryk på knappen REC/ENTER på denne enhed for at starte optagelse af film eller for at optage fotos på alle tilsluttede kameraer.

Tryk på knappen REC/ENTER på denne enhed igen for at stoppe filmoptagelse eller intervaloptagelse.

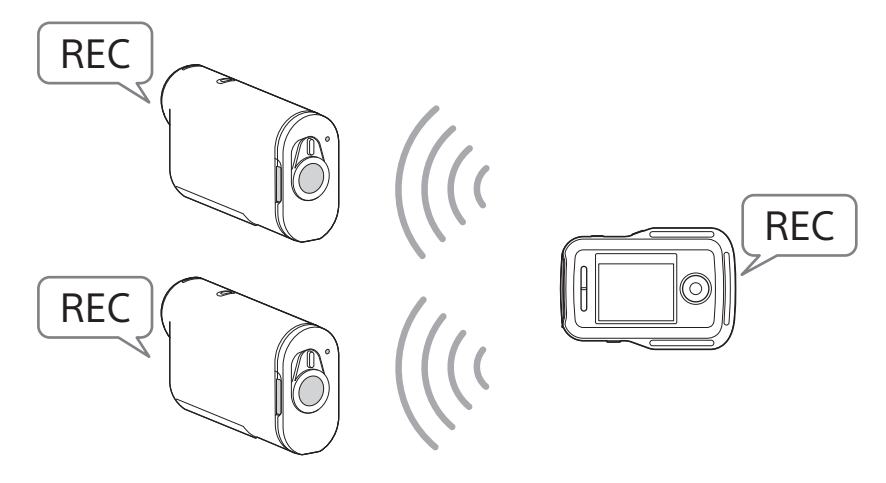

#### Bemærkninger

• Betjeningskommandoen fra denne enhed, når der bruger styring af flere kameraer, sendes til alle tilsluttede kameraer.

Denne enhed kan gøre følgende.

- Ændre optagetilstand
- Starte og stoppe film- og intervalfotooptagelse
- Betjene lukkeren for at optage fotos

Andre kameraindstillinger, f.eks. billedkvalitet osv. skal udføres på kameraet.

- Reaktionstiden for de tilsluttede kameraer kan være forskellig, afhængig af de enkelte kameraers tilstand. Der kan være en tidsforsinkelse mellem de tilsluttede kameraer ved start af optagelse osv.
- Hvis optagelsestilstanden på de tilsluttede kameraer varierer, udføres optagelse i henhold til de enkelte kameraers optagetilstand.
- Hvis et eller flere af de tilsluttede kameraer optager, lyser REC/Wi-Fi-lampen rødt. Hvis du trykker på knappen REC/ENTER på denne enhed på dette tidspunkt, sendes kommandoen til at stoppe optagelse til alle tilsluttede kameraer.

### Nulstilling af netværksindstillingerne

Hvis du vil nulstille netværksindstillingerne for en MULTI-tilslutning, skal du udføre følgende trin.

#### 1 Vælg 奈 ➡ Resetting the Network Settings (Nulstil netværksindstillingerne) i ⊕ Network Settings (Netværksindstillinger) på MENU-skærmen.

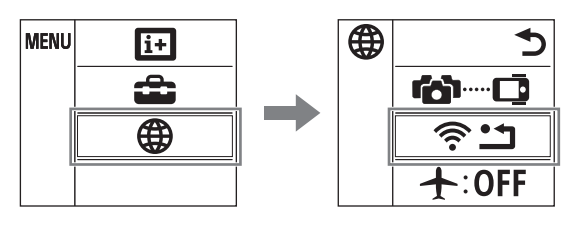

2 Vælg OK, og tryk derefter på knappen REC/ENTER på denne enhed.

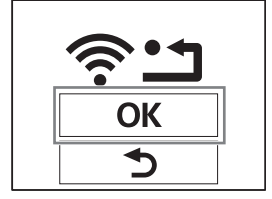